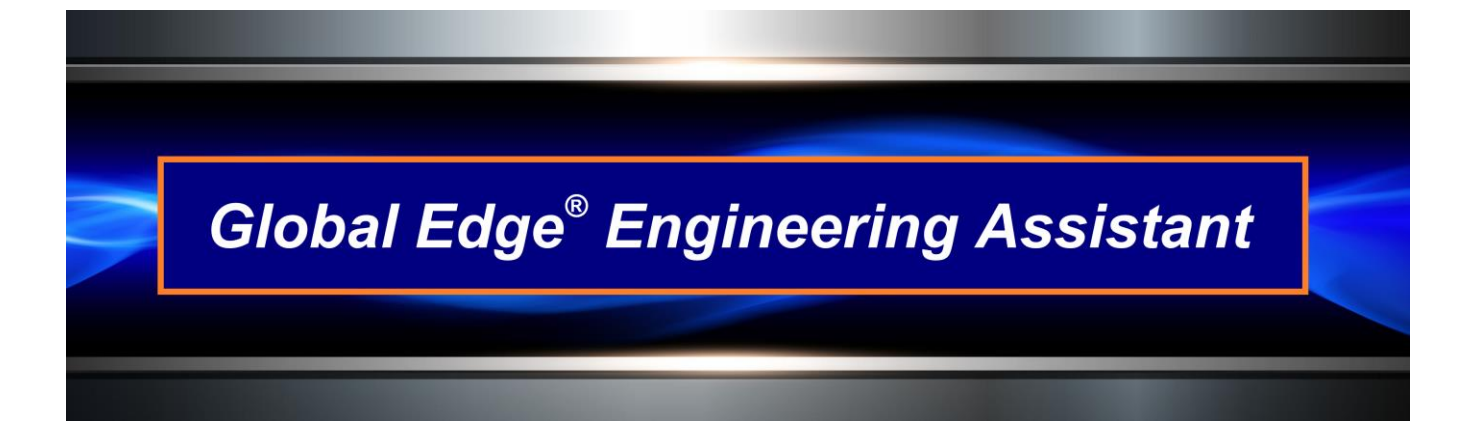

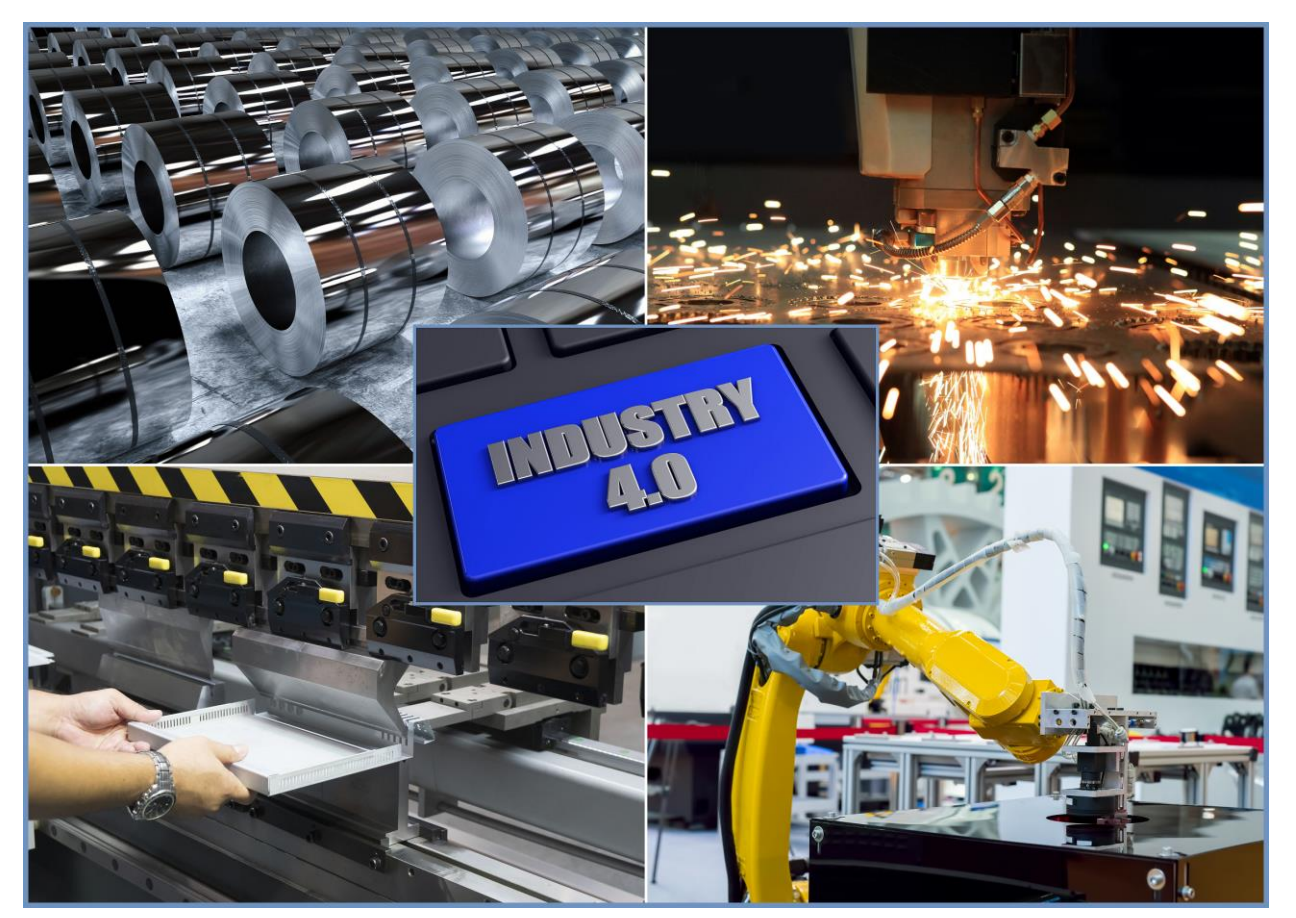

# **Global Edge<sup>®</sup> Engineering Assistant** Demonstration Guide

**Global Edge**<sup>®</sup> is a Registered Trademark of Logic Design Corporation All Rights Reserved.

LDC

Copyright  $\textcircled{\sc c}$  2022 Logic Design Corporation – All Rights Reserved

# **Table of Contents**

| emo Section 0: Overview                               | 3   |
|-------------------------------------------------------|-----|
| Demonstration Outline                                 | 3   |
| emo Section 1: Automated CAD Model Analysis           | 4   |
| 1.1 – Automated DXF Flat File Generation              | 4   |
| 1.2 – Automated DXF Flat File Importation             | . 6 |
| 1.3 – DXF Part Parameter Confirmation                 | 8   |
| 1.4 – Automated Routing Generation / Cost Rollups     | 11  |
| 1.5 – Generate Part Parameter Report                  | 12  |
| emo Section 2: Automated Sales Quote Generation       | 15  |
| 21 – Customer Selection / Generate Sales Quote Header | 15  |
| 22 - Sales Quote Item Configuration / Cost Rollings   | 18  |
| 2.3 – Generate PDF Sales Quote Report                 | 20  |

Copyright  $\textcircled{\sc c}$  2022 Logic Design Corporation – All Rights Reserved

# Demo Section 0: Overview

*Global Edge*<sup>®</sup> *Engineering Assistant* starts with the capability of automatically processing 3D CAD Models to produce 2D DXF Flat Files included with Extended Data to drive Automated Bend Program Generation, Automated Routing Generation, and Automated Sales Quote Generation.

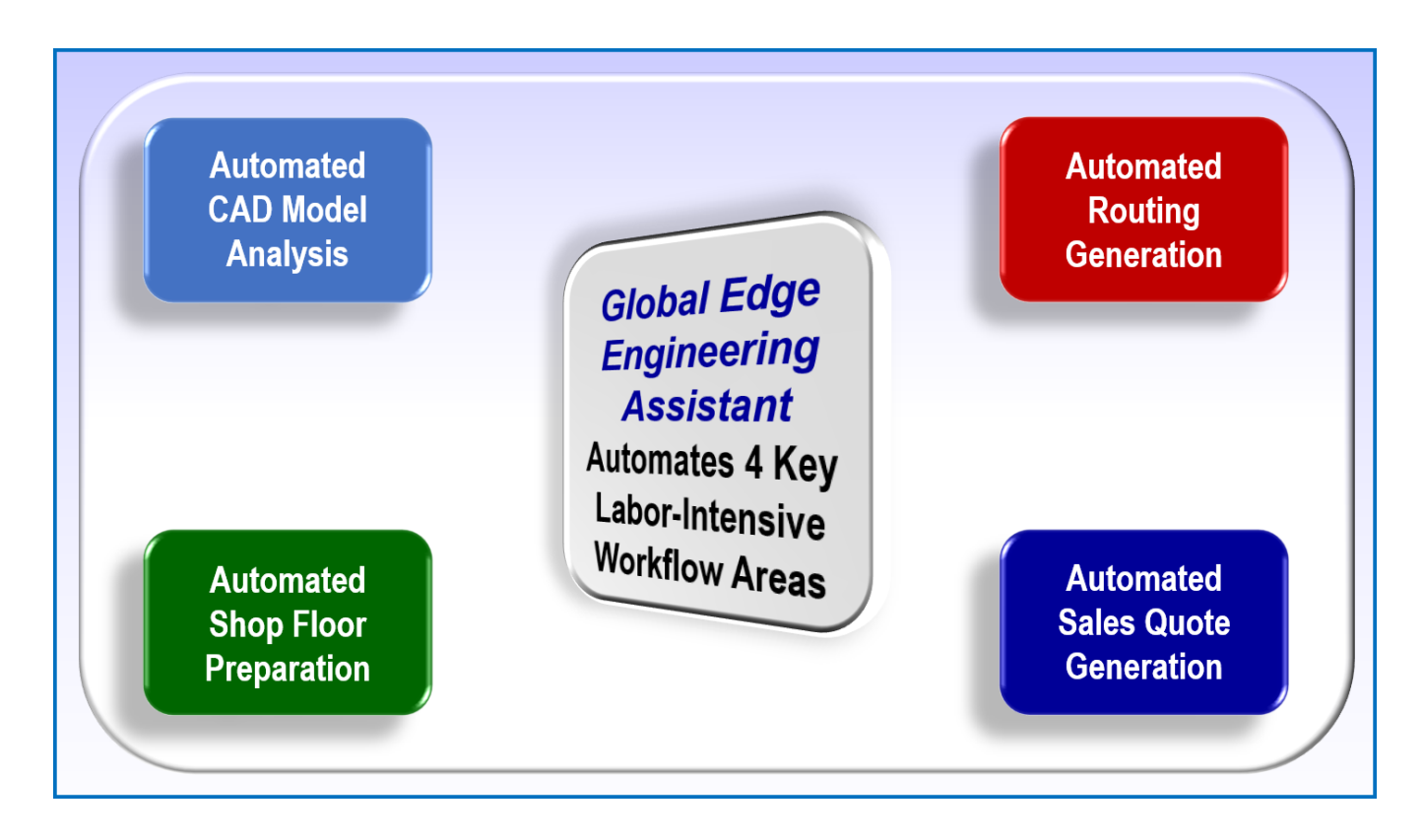

## **Demonstration Outline**

The following outlines the steps the illustrate the capabilities of the Global Edge® Engineering Assistant:

## Demo Section 1: Automated CAD Model Analysis

- $\circ$  1.1 Automated DXF Flat File Generation
- $\circ~$  1.2 Automated DXF Flat File Importation
- 1.3 DXF Part Parameter Confirmation
- 1.4 Automated Routing Generation / Cost Rollups
- 1.5 Generate Part Parameter Report

#### Demo Section 2: Automated Sales Quote Generation

- $\circ~$  2.1 Customer Selection / Generate Quote Header
- $\circ~$  2.2 Sales Quote Item Configuration / Cost Rollups
- 2.3 Generate PDF Sales Quote

Copyright © 2022 Logic Design Corporation – All Rights Reserved

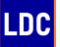

# Demo Section 1: Automated CAD Model Analysis

**Global Edge**<sup>®</sup> **Engineering Assistant** provides automated CAD model analysis to automatically analyze CAD part parameters and store these parameters in an SQL database. These CAD part parameters can then be utilized to automatically generate optimal routings including time and material cost rollups. Additionally, these CAD part parameters can be incorporated into DXF flat files to facilitate automated bend program generation for both press brakes and panel benders.

#### 1.1 – Automated DXF Flat File Generation

#### Workflow Steps

1. The first step is to open the *Global Edge*<sup>®</sup> *Engineering Assistant* software by clicking on the following desktop icon:

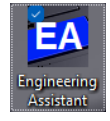

2. This will display the following screen form and menu options:

| EA Glo | obal Edg   | e Engineer | ing Assistant |          |      |               |             |        | _                  |        | ×       |
|--------|------------|------------|---------------|----------|------|---------------|-------------|--------|--------------------|--------|---------|
| File   | View       | Import     | Configurator  | Schedule | Help |               |             |        |                    |        |         |
| Checke | d Out File | 88         |               |          |      | Edit Location |             | Doc#   | Checked Out At     |        | Checked |
|        | d out in   |            |               |          |      | Low Looddon   |             | 000 #  | Chicolad Carrie    |        | oncond  |
|        |            |            |               |          |      |               |             |        |                    |        |         |
|        |            |            |               |          |      |               |             |        |                    |        |         |
|        |            |            |               |          |      |               |             |        |                    |        |         |
|        |            |            |               |          |      |               |             |        |                    |        |         |
|        |            |            |               |          |      |               |             |        |                    |        |         |
|        |            |            |               |          |      |               |             |        |                    |        |         |
|        |            |            |               |          |      |               |             |        |                    |        |         |
|        |            |            |               |          |      |               |             |        |                    |        |         |
|        |            |            |               |          |      |               |             |        |                    |        |         |
|        |            |            |               |          |      |               |             |        |                    |        |         |
|        |            |            |               |          |      |               |             |        |                    |        |         |
|        |            |            |               |          |      |               |             |        |                    |        |         |
|        |            |            |               |          |      |               |             |        |                    |        |         |
|        | )BA        | L EDO      | ΞĒ            |          |      |               |             |        |                    |        |         |
|        |            |            |               |          |      | Datat         | ase: global | edge C | onnect/Username: k | ic/ldc |         |

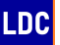

 Select "Import > Import CAD Files" option to display Import CAD Files screen. Select "Create DXF(s)" option to automatically generate 2D DXF Flat Files from 3D SolidWorks CAD Models. This process includes automatically embedding Extended Data into the 2D DXF Flat Files to drive Automated Bend Program Generation, Automated Routing Generation, and Automated Sales Quote Generation:

|                                 |                  |                    |          |                          | - Estada       |                     | - u x           |
|---------------------------------|------------------|--------------------|----------|--------------------------|----------------|---------------------|-----------------|
| ueue Task #:                    |                  |                    |          | DXF IMAGE                | Zoom: Extents  | Rotation:  0        | Work Queue      |
| Customer #:                     |                  |                    |          |                          |                |                     | Find Customer   |
| pportunity #                    |                  |                    |          |                          |                |                     | Opportunity     |
| Import Path:                    |                  |                    |          |                          |                |                     | Find Quote      |
| Ouste #                         |                  | Part Status        |          |                          |                |                     | New Quote       |
|                                 |                  |                    |          |                          |                |                     | Eind Eilo(a)    |
| Part#.                          |                  |                    |          |                          |                |                     | T into T ine(s) |
| Description:                    |                  | Line: Item         | ns:      |                          |                |                     | Create DXF(s)   |
| File Name:                      |                  |                    |          |                          |                |                     | Preview DXF     |
| Operation:                      |                  | Files Selected:    |          |                          |                |                     | Import          |
| PART CATEGORY AND STYLE         |                  |                    |          |                          |                |                     | Routing         |
| Main Assembly:                  |                  |                    |          |                          |                |                     | Save            |
| Sub-Assembly:                   | <b>v</b>         |                    |          |                          |                |                     | Drint           |
| Sheet Metal:                    | <b>v</b>         |                    |          |                          |                |                     | Pillin          |
| Parts:                          | <b>v</b>         |                    |          | Carling                  |                |                     | Documents       |
| DXE Import Rules: SolidWorks    | Format           |                    |          | Impo                     | rted Scaled    | Up Bend             | View-Log        |
| SHEET METAL PART PROPERTIES     |                  |                    |          | Flat Length:             |                | Down Bend<br>Emboss | Clear           |
| Flat Length: Material:          | -                |                    | Detect   | Flat Width:              |                | Etch                | Finish          |
| Flat Width: Thickness:          | -                |                    | Detect   | Adjusted Scale: 1.000000 | 0÷             | Refresh             | Close           |
| Extrusions: Cutouts:            | Tolerance 005    | Total Bends:       |          | Pending Items:           | Import Patue:  |                     |                 |
| Perimeter: Cutout Perim:        | No Up Bends      | Down Bends         |          |                          | import datus.  |                     | PART UPDATE -   |
| Pad Halan                       | lat Us Bas day   | lat Da Baadau      |          | Item Part Number         | Qty Status     | Auto-Configure      | Pending         |
| Rid Holes. Round Sizes.         | ini. Op Bends.   | inc. Dri Berids. j |          |                          |                | E Build Routing     | Active          |
| Obrid Holes: Obrid Sizes:       | Max Up Bend:     | Max Dn Bend:       |          |                          |                | 🔽 Prompt Data       | Under Revision  |
| Rect Holes: Rect Sizes:         | No. Hems:        | Total Folds:       |          |                          |                | 🗌 Auto Queue        | In-Active       |
| Other Holes: Other Sizes:       | Max Bend Len:    |                    |          |                          |                | Vrite Log File      | Cobsolete       |
| Cutout Dist: Part Dist:         | UOM: Inches      | ▼ Standard:        | Not Set  |                          |                | Detailed Log        | Temporary       |
| DXF UOM: Not Set Configuration: | -                |                    |          |                          |                | Debug               |                 |
| DEM-01-APRON                    | DEM-02-LOAD-CTR- | 30X                | DEM-03-E | SOTTOM-DLH               | DEM-04-HOUSING |                     | DEM-05-PANEL    |
|                                 |                  |                    |          |                          |                |                     |                 |
|                                 |                  |                    |          | Ļ                        |                |                     | -               |

#### 1.2 – Automated DXF Flat File Importation

4. Select "Find File(s)" option and select the DXF file(s) to process with the Select File screen:

| EA Select File:                                                                                       |                                         |                   |          |                  | ×      |
|----------------------------------------------------------------------------------------------------|-----------------------------------------|-------------------|----------|------------------|--------|
| $\leftarrow$ $\rightarrow$ $\checkmark$ $\uparrow$ $\blacksquare$ $\rightarrow$ This PC $\rightarrow$ | OS (C:) > GlobalEdge > demo > DXF-Files |                   | ~ C      | Search DXF-Files |        |
| Organize 🔻 New folder                                                                                 |                                         |                   |          | ≣ •              |        |
| > 📩 Attachments                                                                                       | Name                                    | Date modified     | Туре     | Size             |        |
| > 📒 Documents                                                                                         | 🔀 DEM-01-APRON.dxf                      | 5/6/2022 11:27 AM | DXF File | 21 KB            |        |
| This DC                                                                                               | 🕮 DEM-02-LOAD-CTR-BOX.dxf               | 5/6/2022 11:27 AM | DXF File | 17 KB            |        |
| <ul> <li>Insector</li> </ul>                                                                          | 🕮 DEM-03-BOTTOM-DLH.dxf                 | 5/6/2022 11:27 AM | DXF File | 17 KB            |        |
|                                                                                                    | C 🐻 DEM-04-HOUSING.dxf                  | 5/6/2022 11:27 AM | DXF File | 30 KB            |        |
| <ul> <li>Documents</li> <li>Downloads</li> </ul>                                                      | 🔀 DEM-05-PANEL.dxf                      | 5/6/2022 11:27 AM | DXF File | 10 KB            |        |
| > 🕖 Music                                                                                             |                                         |                   |          |                  |        |
| > 🔀 Pictures                                                                                          |                                         |                   |          |                  |        |
| > 🛃 Videos                                                                                            |                                         |                   |          |                  |        |
| > 💾 OS (C:)                                                                                           |                                         |                   |          |                  |        |
| File name: DEM-04-                                                                                    | HOUSING.dxf                             |                   | ~ ·      | All (*.*)        | ~      |
|                                                                                                    |                                         |                   | (        | Open             | Cancel |

5. This displays the selected DXF file on the Import CAD Files screen:

| Mage And The Import CAD Files |                          |                  |                  |           |                    |            |               |            |                | - 0 X            |
|-------------------------------|--------------------------|------------------|------------------|-----------|--------------------|------------|---------------|------------|----------------|------------------|
| Queue Task #:                 |                          |                  |                  |           | DXF IMAGE          | ] z        | Zoom: Extents | <b>•</b> 6 | totation: 0    | Work Queue       |
| Customer #:                   |                          |                  |                  |           |                    |            |               |            |                | Find Customer    |
| Opportunity #                 |                          |                  |                  |           |                    |            |               |            |                | Opportunity      |
| Import Path:                  |                          |                  |                  |           |                    |            |               |            |                | Find Quote       |
| QUOTE ITEM                    |                          |                  | Dart Statue      |           |                    |            |               |            |                | New Quote        |
| Part # DEM 04 HO              |                          |                  |                  |           |                    |            |               |            |                | Find File(s)     |
| Description: SHEET MET        | AL HOUSING               |                  | Line:            | me:       |                    |            |               |            |                |                  |
| File Name: C:)GlobalEd        |                          | M HOUSING dyf    |                  |           |                    |            |               |            |                |                  |
|                               | gendennond er neardelin- |                  |                  |           |                    |            |               |            |                | Preview DXF      |
|                               |                          |                  | Files Selected   | :]1       |                    |            |               |            |                | Import           |
| Main Assembly:                | -                        |                  |                  |           |                    |            |               |            |                | Routing          |
| Sub-Assembly:                 | -                        |                  |                  |           |                    |            |               |            |                | Save             |
| Sheet Metal: SHT              | ▼ SHEET METAL            |                  |                  |           |                    |            |               |            |                | Print            |
| Parts:                        | -                        |                  |                  |           |                    |            |               |            |                | Documents        |
|                               |                          |                  |                  |           | Scaling            | Imported   | Scaled        |            | ine Key        | View-Log         |
|                               | Rules: SolidWorks For    | nat              |                  | <b>_</b>  | Flat Length:       |            |               |            | Down Bend      | Clear            |
| FlatLength:                   | Material:                | •                |                  | Detect    | Flat Width:        |            |               |            | Etch           | Finish           |
| Flat Width:                   | Thickness:               |                  |                  | Detect    | Adjusted Scale: 1. | .0000000 🕂 |               |            | Refresh        | Close            |
| Extrusions:                   | Cutouts:                 | Tolerance 0.0050 | 00 Total Bends   |           | Pending Items:     | Imr        | port Status:  |            |                |                  |
| Perimeter:                    | Cutout Perim:            | No. Up Bends:    | Down Bends       |           | tem Part Number    |            | Oty Status    |            | TIONS          |                  |
| Rnd Holes:                    | Round Sizes:             | Int. Up Bends:   | Int. Dn Bends    |           | item Part Namber   |            | uty_status    |            | Auto-Configure | Pending          |
| Obrd Holes:                   | Obrnd Sizes:             | Max Up Bend:     | Max Dn Bend      |           |                    |            |               |            | Build Routing  | Active           |
| Rect Holes:                   | Rect Sizes:              | No. Hems:        | Total Folds:     |           |                    |            |               |            | Prompt Data    | I Under Revision |
| Other Holes:                  | Other Sizes:             | Max Bend Len:    |                  |           |                    |            |               |            | Write Log File | D Obsolete       |
| Cutout Dist:                  | Part Dist:               | UOM: Inche       | Standard         | : Not Set |                    |            |               |            | Detailed Log   | Temporary        |
| DXF UOM: Not Set              | Configuration: ROUTIN    | G 🚽 ROUTI        | IG CONFIGURATION |           |                    |            |               |            | Debug          |                  |
|                               | 1                        |                  |                  |           |                    |            |               |            |                |                  |

6. The next step is to select the option to have the software automatically generate routings for the selected part:

| Minport CAD Files                                         |                                 |                          |               |                      | – 🗆 🗙            |
|-----------------------------------------------------------|---------------------------------|--------------------------|---------------|----------------------|------------------|
| Queue Task #:                                             |                                 | DXF IMAGE                | Zoom: Extents | Rotation: 0          | Work Queue       |
| Customer #:                                               |                                 |                          |               |                      | Find Customer    |
| Opportunity #                                             |                                 |                          |               |                      | Opportunity      |
| Import Path:                                              |                                 |                          |               |                      | Find Quote       |
| QUOTE ITEM                                                | Part Status:                    |                          |               |                      | New Quote        |
| Part #: DEM-04-HOUSING                                    | Qty:                            |                          |               |                      | Find File(s)     |
| Description: SHEET METAL HOUSING                          | Line: Items:                    |                          |               |                      | Create DXF(s)    |
| File Name: C:\GlobalEdge\demo\DXF-Files\DEM-04-HOUSING.dx | f                               |                          |               |                      | Preview DXF      |
| Operation:                                                | Files Selected: 1               |                          |               |                      | Import           |
|                                                           |                                 |                          |               |                      | Routing          |
| Main Assembly:                                            | <b></b>                         |                          |               |                      | Save             |
| Sub-Assembly:                                             |                                 |                          |               |                      | Print            |
| Sheet Metal: SHT  SHEET METAL                             |                                 |                          |               |                      | Documents        |
| Parts:                                                    | · ·                             | Scaling                  |               | Line Key             | View Log         |
| DXF Import Rules: SolidWorks Format                       | •                               | Flat Length:             | Scaled        | Up Bend<br>Down Bend | Class.           |
| SHEET METAL PART PROPERTIES                               |                                 | Flat Width:              |               | Emboss               | Clear            |
| Flat Length: Material:                                    | I ✓ Detect                      | Adjusted Scale: 1 000000 | 1             |                      | Finish           |
| Flat Width: Thickness:                                    | ☐ Detect                        |                          |               | Refresh              | Close            |
| Extrusions: Cutouts: Tol                                  | erance: 0.005000 Total Bends:   | Pending Items: Im        | port Status:  |                      |                  |
| Perimeter: Cutout Perim: No. Up                           | Bends: Down Bends:              | Item Part Number         | Qty Status    | OPTIONS              | PART UPDATE      |
| Rnd Holes: Round Sizes: Int. Up                           | Bends: Int. Dn Bends:           |                          |               | Auto-Configure       | Pending          |
| Obrd Holes: Obrnd Sizes: Max U                            | Bend: Max Dn Bend:              |                          |               | Prompt Data          | V Under Revision |
| Rect Holes: Rect Sizes: No.                               | Hems: Total Folds:              |                          |               | Auto Queue           | In-Active        |
| Other Holes: Other Sizes: Max Ber                         | id Len:                         |                          |               | ✓ Write Log File     | C Obsolete       |
| Cutout Dist: Part Dist:                                   | UOM: Inches   Standard: Not Set |                          |               | ✓ Detailed Log       | Temporary        |
| DXF UOM: Not Set Configuration: ROUTING                   |                                 |                          |               | C Debug              |                  |
| L                                                         |                                 |                          |               |                      |                  |

## The Global Edge Engineering Assistant

provides the capability to define routing configuration rules that can generate routings based on imported CAD part parameters. These routing rules provides the ability to automatically calculate laser cut times based on material, thickness and specific laser capabilities that include:

- Laser Cut Speed
- Perimeter Cut Speed
- Cutout Cut Speed
- Piercing Time
- Load / Unload Time

This also includes machine time for punching, bending, welding, painting, assembly, and other related machine times that can be utilized for things like quoting, cost estimating and scheduling. Select the **"Build Routing**" check box to have the software automatically generate routings with the ROUTING CONFIGURATION selected in the lower portion of the screen.

#### 1.3 – DXF Part Parameter Confirmation

7. Select "Import" option which will display the Part Master Update screen:

| rt Number: DEM-04-HOUSING   | Category/Style           |                    | _ |            |    |
|-----------------------------|--------------------------|--------------------|---|------------|----|
|                             | Category: SHT - SHEE     | TMETAL             |   | ок         | _  |
|                             | Style:                   |                    |   | Cance      | el |
|                             |                          |                    |   |            |    |
|                             | Process M Active         | Auto-Configure     |   |            |    |
|                             | Scaling Impor            | ted Scaled         |   |            |    |
|                             | Flat Length: 19.699142   | 19.699142          |   |            |    |
| ustomer #:                  | Flat Width: 42.193245    | 42.193245          |   |            |    |
| Cust Part #:                | Adjusted Scale: 1.000000 | 0 🛨                |   |            |    |
| Material Properties         | Editable Part Parameters |                    | - | Processe   | es |
| Material: 304-4             |                          | UOM inches         |   | Blank      |    |
| Thickness: 14 GA            | Extrusions: 0            | Down Bends: 8      |   | Emboss     |    |
| Certified: No V UOM: Inches | No. Up Bends: 0          | Int. Dn Bends: 0   |   | Turret     |    |
| Default Sheet               | Int. Up Bends: 0         | Max Dn Bend: 0     |   | Laser      |    |
| Short Length: 0             | Max Up Bend: 0           | Hem Count:         |   | Press Brai | k  |
| Black Longth: 0 Width: 0    | ⊤otal Bends: 8           | Total Folds: 0     |   | Panel Ben  | d  |
| Diana Lengui.               | Mir. *Length: 0          | Max Bend Length: 0 |   | Pem Nut    |    |
|                             | Min. ngle: 10            | Max Bend Angle: 93 |   | Pem Stud   |    |
| -Cutting Process            | M. 9: 0                  | Max Flange: 0      |   | Grain      |    |
| Cutting Method: Open        | Min PE 1                 | Min Dn PEM Gap: 0  |   | Weld       |    |
| Asset #: Laser<br>Turret    | Min Emboss               | Min Dn Emboss: 0   |   | Deburr     |    |
| Config: ROUTING Open DN     | Min Louver G             | Min Dn Louver: 0   |   | Paint      |    |
| Standard Band Process       | Min Taper Gat.           | Min Die Cutout: 0  |   |            |    |
| Process #                   | Bend Direction:          |                    |   |            |    |
| Radius:                     |                          |                    |   |            |    |
| Model IB:                   |                          |                    |   |            |    |
|                             |                          |                    |   |            |    |
| Status:                     |                          |                    |   |            |    |
|                             |                          |                    |   |            |    |

The *Global Edge Engineering Assistant* provides the ability to define routing rules that are executed by the built-in routing configurator. This includes the automated generation of cutting times. The choices in the drop-down include:

- Laser
- Turret
- Open

When selecting the "*Open*" option, the routing configurator will determine the optimal method to cut part based on cost and/or delivery time.

The "*Material Properties*" that are comprised of Material and Thickness are automatically displayed if they are defined in the original CAD model. If they are not defined, the user can select the proper material and thickness that will then subsequently be added to the DXF flat file as extended data.

Copyright  $\textcircled{\mbox{\scriptsize C}}$  2022 Logic Design Corporation – All Rights Reserved

| 🛤 Part Master Update                                            | - o x                                                                                                    |
|-----------------------------------------------------------------|----------------------------------------------------------------------------------------------------|
| Part Number: DEM-04-HOUSING SHEET METAL HOUSING Customer #      | Category/Style Category: SHT  SHEET METAL Cancel Cancel Ca |
| Cust Part #<br>Material Properties<br>Material: 304-4           | Adjusted Scale:       1.0000000                                                                                                    |
| Standard Bend Process Process #. Radius: UOM: Model IR: Status: | Min Taper Gap: 0 Min Die Cutout: 0 Bend Direction: As Drawn Flip Bends                                                                                                    |

The *Global Edge Engineering Assistant* provides the ability to define routing rules that are executed by the built-in routing configurator. This includes the automated generation of cutting times. The choices in the drop-down include:

- Laser
- Turret
- Open

When selecting the "*Open*" option, the routing configurator will determine the optimal method to cut part based on cost and/or delivery time.

#### The "Editable Part Parameters" section

provides a list of 24 CAD part parameters. These 24 CAD part parameters can optionally be changed by the user need be. The software also analyzes an additional 24 CAD part parameters for a total of 48 CAD part parameters.

This section includes a **"Flip Bends"** option that allows the user to flip Up Bends to Down Bends or vice versa. This is to correct the bend direction from the original CAD model if it does not match the proper machine tool bend direction.

Copyright © 2022 Logic Design Corporation – All Rights Reserved

| Number: DEM-04-HOUSING                   | Category/Style              | ОК                       |
|------------------------------------------|-----------------------------|--------------------------|
| SHEET METAL HOUSING                      | Category: SHT 💌 SHEET METAL |                          |
|                                          | Style:                      | Cancel                   |
|                                          | Process M Active            | Auto-Configure           |
|                                          | Imported                    | Scaled                   |
|                                          | Flat Length: 19.699142      | 19.699142                |
| stomer #:                                | Flat Width: 42.193245       | 42.193245                |
| st Part #:                               | Adjusted Scale: 1.00000000  |                          |
| Vaterial Properties                      | Editable Part Parameters    | Processes                |
| Material: 304-4 VI 304-4 STAINLESS STEEL |                             | UOM inches 🗖 Blank       |
| hickness: 14 GA. 💌 0.075                 | Extrusions: 0 Dow           | n Bends: 8 🗖 Emboss      |
| Certified: No VUOM: Inches               | No. Up Bends: 0 Int. D      | n Bends: 0 🗖 Turret      |
| Default Shaet                            | Int. Up Bends: 0 Max I      | Dn Bend: 0 🔽 Laser       |
| Short on the O                           | Max Up Bend: 0 He           | m Count: 🔽 Press Brak    |
| Black Longth: 0                          | Total Bends: 8 Tota         | al Folds: 0 🗌 Panel Bend |
| Dianas per Shoet                         | Min Bend Length: 0 Max Bend | d Length: 0 🔽 Pem Nut    |
|                                          | Min Bend Angle: 10 Max Ber  | nd Angle: 93 🗖 Pem Stud  |
| Cutting Process                          | Min Flange: 0 Max           | x Flange: 0 🗍 Grain      |
| Cutting Method: Laser                    | Min PEM Gap: 0 Min Dn P     | EM Gap: 0 🔽 Weld         |
| Asset #:                                 | Min Emboss Gap: 0 Min Dn    | Emboss: 0 🔽 Deburr       |
| Config: ROUTING ROUTING CONFIGURATION    | Min Louver Gap: 0 Min Dr    | n Louver: 0 🔽 Paint      |
| Olive de la Deserver                     | Min Taper Gap: 0 Min Di     | e Cutout: 0              |
| Brooss #                                 | Bend Direction: As Drawn    |                          |
| Radius: IIOM:                            | Flip Bendr                  |                          |
|                                          |                             |                          |
|                                          |                             |                          |

#### The Global Edge Engineering Assistant will

automatically add extended data to the DXF file with the information contained on the above screen. The software additionally includes a total of 48 CAD part parameters that can be added to the DXF file and routing steps that are outlined on the next screen. Refer to Page ## for a list of information that can be added as extended data to the DXF file. This column of check boxes allows you to select routing steps to be executed on the selected part. This includes the following manufacturing processes to execute:

- Blank
- Emboss
- Turret
- Laser
- Press Brake
- Panel Bender
- Pem Nut / Stud
- Grain
- Weld
- Deburr
- Paint

The software will generate routings including time calculations for accurate machine process times.

Copyright © 2022 Logic Design Corporation – All Rights Reserved

LDC

#### 1.4 – Automated Routing Generation / Cost Rollups

8. After selecting "OK" option, and if "Routing Check Box" was checked, the following Part Routing screen is displayed with the generated manufacturing steps:

|          |                          |                                |                     |              | cost<br>The<br>for va | estima<br>softwa<br>arious | te to fabi<br>re can als<br>levels of | ricate a sir<br>so calculat<br>productior | ngle part<br>te the co<br>n. |
|----------|--------------------------|--------------------------------|---------------------|--------------|-----------------------|----------------------------|---------------------------------------|-------------------------------------------|------------------------------|
|          |                          |                                |                     |              |                       |                            |                                       |                                           | 1                            |
| Part K   | outing                   |                                |                     |              |                       |                            | -                                     | U X                                       |                              |
| Part Num | nber: DEM-04-HOUSIN      | ١G                             | SHEET METAL HOUSING |              |                       |                            |                                       | Refresh                                   |                              |
| -Route - |                          |                                |                     |              |                       |                            |                                       |                                           |                              |
| Rou      | ute #: 1                 | Description: STANDARD PART     | ROUTING             |              | Set L                 | p:                         | \$142.50                              | Export                                    |                              |
| т        | una: Standard            | ¬                              | Ontimizatio         | n: Nono      | =                     |                            | 642.02                                | Close                                     |                              |
|          | ype. Standard            |                                | Opuniizauo          | n. Inone     | Compone               |                            | \$43.63                               |                                           |                              |
| Loca. L  | evel: None               |                                | Optimization Quanti | ly:          | 1 Proces              | S:                         | \$24.77                               | Config #                                  |                              |
| Oper     | ration: 14 Operations Fo | ound                           |                     |              | Total Co              | st:                        | \$210.91                              | 15                                        |                              |
|          |                          |                                |                     |              |                       |                            |                                       |                                           |                              |
| Standar  | d Bend Process           |                                |                     |              |                       |                            |                                       |                                           |                              |
| Proce    | ss #:                    |                                |                     | Radius:      | UOI                   | A:                         |                                       |                                           |                              |
| Sea #    | Routing                  | Routing Description            | Type                | Units / Hour | Estimated Cost        | Mach #                     | Mach Ref                              |                                           |                              |
| 1        | LASER-CUT                | Laser Cut Operation            | Process             | 200.00       | 15,0000               | 1003                       | LASER-10                              | 03                                        |                              |
| 2        | BEND                     | Press Brake Bending Operation  | Process             | 100.00       | 0.7500                | 1007                       | PB-1007                               |                                           |                              |
| 3        | TIG-WELD                 | TIG Weld                       | Process             | 6.67         | 6.7500                | 1010                       | WELD-10                               | 10                                        |                              |
| 4        | DEBURR                   | Deburring Operation            | Process             | 14.53        | 3.0971                | 1011                       | FINISH-10                             | 11                                        |                              |
| 5        | SAND-PAINT-PREP          | Sand / Paint / Preparation Ope | eration Process     | 62.36        | 0.6414                | 1018                       | PAINT-10                              | 18                                        |                              |
|          | HANGING                  | Hanging Operation              | Process             | 50.00        | 0.5000                | 1015                       | HANG-101                              | 5                                         |                              |
| 7        | WASHING                  | Washing Operation              | Process             | 100.00       | 0.2500                | 1016                       | WASH-10                               | 16                                        |                              |
| 3        | PAINTING                 | Painting Operation             | Process             | 31.18        | 1 2828                | 1017                       | PAINT-10                              | 17                                        |                              |
| )        | CURING                   | Curing Operation               | Process             | 20.00        | 1 2500                | 1019                       | OVEN-101                              | 9                                         |                              |
| 0        | ASSEMBLY                 | Assembly Operation             | Process             | 20.00        | 2 5000                | 1021                       | ASSM-102                              | 1                                         |                              |
| 11       | GENERAL J ABOR           | General Labor Operation        | Process             | 20.00        | 2.5000                | 1025                       | LABOR-102                             | 25                                        |                              |
| 12       | EINAL-INSPECT            | Final Inspection Operation     | Process             | 20.00        | 1 7500                | 1025                       | INSPECT                               | 1026                                      |                              |
| 12       | DACKAGE                  | Package Operation              | Process             | 20.00        | 1.7500                | 1020                       | DACK 102                              | 7                                         |                              |
| 13       | CHIDDING                 | Shinoing Operation             | Process             | 20.00        | 1./500                | 1027                       | FACK-102                              |                                           |                              |
| 14       | SHIFFING                 | shipping Operation             | Process             | 20.00        | 1./500                | 1020                       | 3HIP-1028                             | )                                         |                              |
|          |                          |                                |                     |              |                       |                            |                                       |                                           |                              |

The Global Edge Engineering Assistant includes a configuration engine that runs in the background to generate routings based on the CAD part parameters and simple to define routing rules.

These columns (Units / Hour, Estimated Cost, Mach #) are automatically generated with the configuration engine which includes how many units can be produced per hour and the estimated cost per unit based on the machine tool selected for each specific process.

These columns calculate / display the

Copyright © 2022 Logic Design Corporation – All Rights Reserved

the cost

#### 1.5 – Generate Part Parameter Report

9. After selecting "OK" option, the following screen form is displayed upon completion of Import CAD Files process:

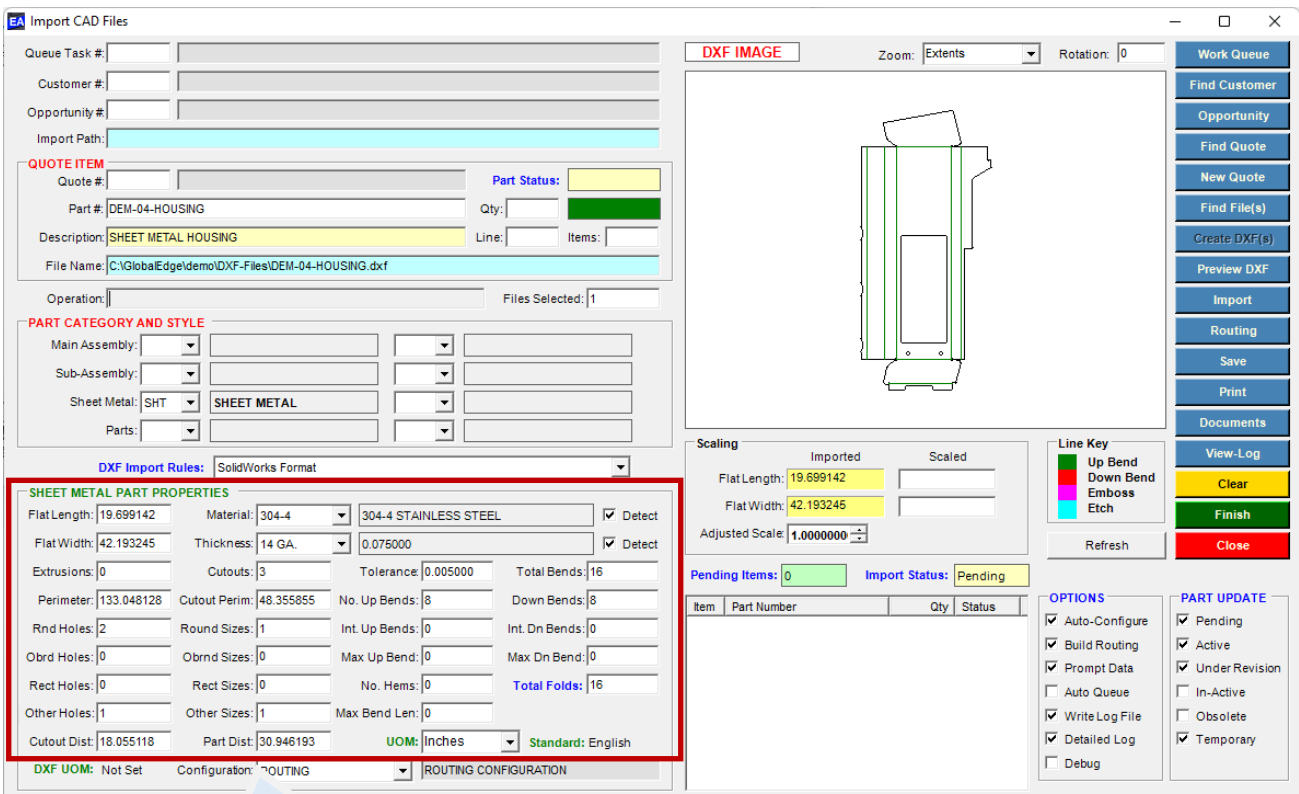

The *Global Edge Engineering Assistant* provides the ability to automatically analyze CAD part parameters. This includes a total of 48 CAD part parameters to drive:

- Automated Bend Program Generation
- Automated Routing Generation
- Manufacturability Testing
- Automated Sales Quote Generation

Refer to Page 13 for a listing of the information that is analyzed and generated with the CAD part importation process.

10. Select the "Print" option to generate Part DXF Import Report:

12

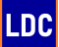

#### CAD Part Parameter Report (Part 1 of 3)

The first portion of the *CAD Part Parameter Report* includes the following 48 CAD part parameters that are analyzed and recorded in an SQL database. These CAD part parameters provide the foundation for the automated generation of bend programs for press brakes, panel benders and other robotic folders. This is accomplished with the *Global Edge Engineering Assistant* software comparing the CAD part parameters with your available machine tool tooling such as part size, bend angles, hem counts, pem and louver gaps from bend lines, etc.:

|                     | Part Number     |                         | Descriptio | on         | UOM      | Туре    | Cat. Style Mtl.           |           |        |
|---------------------|-----------------|-------------------------|------------|------------|----------|---------|---------------------------|-----------|--------|
| DEM-04-             | HOUSING         | SHEET METAL             | HOUSING    | 3          | EA       | С       | SHT - 304-4               |           | 3      |
|                     | Setup Cost:     | 142.5000                |            | М          | aterial: | 304-4-S | TAINLESS STEEL            |           |        |
|                     | Process Cost:   | 24.7713                 |            | Ship \     | Neight:  |         | 17.4537                   |           |        |
|                     | Component Cost: | 43.6343                 |            | Ship Weigh | t UOM:   | lbs     |                           |           |        |
|                     | Rollup Cost:    | 210.9056                |            | Standar    | d Cost:  | 2       | 10.9056                   |           |        |
| CAD Part Parameters |                 |                         |            |            |          |         |                           |           |        |
| Par. #              | Parameter Name  | Va                      | lue        | UOM        |          | Par. #  | Parameter Name            | Value     | UOM    |
| 1                   | Sheet L         | .ength: 0               | .000000 i  | inches     |          | 25      | Minimum Pem Gap:          | 0.000000  | inches |
| 2                   | Sheet           | Width: 0                | .000000 i  | inches     |          | 26      | Minimum Down Pem Gap:     | 0.000000  | inches |
| 3                   | Blank L         | ength: 0                | .000000    | inches     |          | 27      | Minimum Emboss Gap:       | 0.000000  | inches |
| 4                   | Blank           | Width: 0                | .000000 i  | inches     |          | 28      | Minimum Down Emboss Gap:  | 0.000000  | inches |
| 5                   | Material thic   | <mark>kness:</mark> 0   | .075000 i  | inches     |          | 29      | Minimum Louver Gap:       | 0.000000  | inches |
| 6                   | Per             | imeter: 133             | .048128 i  | inches     |          | 30      | Minimum Down Louver Gap:  | 0.000000  | inches |
| 7                   | Flat L          | ength: 19               | .699142 i  | inches     |          | 31      | Min. Taper Bend Line Gap: | 0.000000  | inches |
| 8                   | Flat            | Width: 42               | .193245 i  | inches     |          | 32      | Minimum Die Cutout:       | 0.000000  | inches |
| 9                   | Round           | Holes: 2                | .000000    | -          |          | 33      | Up Bends:                 | 8.000000  | -      |
| 10                  | Round           | <mark>l Sizes:</mark> 1 | .000000    | -          |          | 34      | Internal Up Bends:        | 0.000000  | -      |
| 11                  | Obround         | Holes: 0                | .000000 -  | -          |          | 35      | Maximum Up Bend:          | 5.296000  | -      |
| 12                  | Obround         | l Sizes: 0              | .000000    | -          |          | 36      | Down Bends:               | 0.000000  | -      |
| 13                  | Rectangular     | Holes: 0                | .000000 ·  | -          |          | 37      | Internal Down Bends:      | 0.000000  | -      |
| 14                  | Rectangula      | r <mark>Sizes:</mark> 0 | .000000 -  | -          |          | 38      | Maximum Down Bend:        | 0.000000  | -      |
| 15                  | Other           | Holes: 1                | .000000 ·  | -          |          | 39      | Fold Count:               | 8.00000   | -      |
| 16                  | Othe            | r <mark>Sizes:</mark> 1 | .000000    | -          |          | 40      | Hem Count:                | 0.000000  | -      |
| 17                  | Number of C     | <mark>utouts:</mark> 3  | .000000    | -          |          | 41      | Extrude Count:            | 0.000000  | -      |
| 18                  | Cutout Per      | <mark>imeter:</mark> 48 | .355855 i  | inches     |          | 42      | Bend Radius:              | 0.120000  | inches |
| 19                  | Minimum Bend L  | ength: 8                | .451000 i  | inches     |          | 43      | Cutting Method:           | Laser     | -      |
| 20                  | Maximum Bend L  | ength: 32               | .210000 i  | inches     |          | 44      | Cutter Ref. Number:       | -         | -      |
| 21                  | Minimum Bend    | Angle: 37               | .000000    | degrees    |          | 45      | Certified Material:       | No        | -      |
| 22                  | Maximum Bend    | Angle: 93               | .000000    | degrees    |          | 46      | Material:                 | 304-4     | -      |
| 23                  | Minimum Flange  | Width: 0                | .927000 i  | inches     |          | 47      | Cutout Distance:          | 18.055118 | inches |
| 24                  | Maximum Flange  | Width: 5                | .296000    | inches     |          | 48      | Part Distance:            | 30.946193 | inches |

Copyright  $\textcircled{\mbox{\scriptsize C}}$  2022 Logic Design Corporation – All Rights Reserved

LDC

#### CAD Part Parameter Report (Part 2 of 3)

The second portion of the **CAD Part Parameter Report** includes a list of the routing steps generated by the Routing Configurator built into the **Global Edge Engineering Assistant**. These routing steps are based on user defined routing rules that utilize the CAD part parameters to generate accurate process times based on part size, material and thickness including an accurate rollup of costs:

|         | Part Routing |                 |                                      |       |            |            |              |                 |  |  |  |  |
|---------|--------------|-----------------|--------------------------------------|-------|------------|------------|--------------|-----------------|--|--|--|--|
| Trans # | Seq. #       | Process         | Description                          | UOM   | Setup Time | Setup Cost | Process Time | Std. Proc. Cost |  |  |  |  |
| 986     | 1            | LASER-CUT       | Laser Cut Operation                  | hours | 0.010000   | 1.50       | 0.100000     | 15.0000         |  |  |  |  |
| 987     | 2            | BEND            | Press Brake Bending Operation        | hours | 0.500000   | 37.50      | 0.010000     | 0.7500          |  |  |  |  |
| 988     | 3            | TIG-WELD        | TIG Weld                             | hours | 0.500000   | 22.50      | 0.150000     | 6.7500          |  |  |  |  |
| 989     | 4            | DEBURR          | Deburring Operation                  | hours | 0.200000   | 9.00       | 0.068824     | 3.0971          |  |  |  |  |
| 990     | 5            | SAND-PAINT-PREP | Sand / Paint / Preparation Operation | hours | 0.150000   | 6.00       | 0.016035     | 0.6414          |  |  |  |  |
| 991     | 6            | HANGING         | Hanging Operation                    | hours | 0.150000   | 3.75       | 0.020000     | 0.5000          |  |  |  |  |
| 992     | 7            | WASHING         | Washing Operation                    | hours | 0.150000   | 3.75       | 0.010000     | 0.2500          |  |  |  |  |
| 993     | 8            | PAINTING        | Painting Operation                   | hours | 0.150000   | 6.00       | 0.032069     | 1.2828          |  |  |  |  |
| 994     | 9            | CURING          | Curing Operation                     | hours | 0.250000   | 6.25       | 0.050000     | 1.2500          |  |  |  |  |
| 995     | 10           | ASSEMBLY        | Assembly Operation                   | hours | 0.250000   | 12.50      | 0.050000     | 2.5000          |  |  |  |  |
| 996     | 11           | GENERAL-LABOR   | General Labor Operation              | hours | 0.250000   | 12.50      | 0.050000     | 2.5000          |  |  |  |  |
| 997     | 12           | FINAL-INSPECT   | Final Inspection Operation           | hours | 0.250000   | 8.75       | 0.050000     | 1.7500          |  |  |  |  |
| 998     | 13           | PACKAGE         | Package Operation                    | hours | 0.250000   | 8.75       | 0.050000     | 1.7500          |  |  |  |  |
| 999     | 14           | SHIPPING        | Shipping Operation                   | hours | 0.150000   | 5.25       | 0.050000     | 1.7500          |  |  |  |  |
|         |              |                 |                                      |       | 3.210000   | \$144.00   | 0.706928     | \$39.7713       |  |  |  |  |

#### CAD Part Parameter Report (Part 3 of 3)

The third portion of the **CAD Part Parameter Report** includes Manufacturability Test Results. These test results are the result of comparing CAD part parameters with user defined bend processes which provides the allowable limits of your tooling sets. The left-hand portion of the report includes the bend process limits while the right-hand portion includes the CAD part parameters:

|                    |            | Ma        | nufactu           | irability  | <sup>,</sup> Те | st Results            |              |         |
|--------------------|------------|-----------|-------------------|------------|-----------------|-----------------------|--------------|---------|
| Process #:         | 4 Bnd Pro  | oc., SS 3 | 804-4, 0.075, Rad | - 0.120    | DEM-04          | -HOUSING SHEET I      | METAL HOUSIN | G       |
| Mtl. Code:         | 304-4      | Pass      |                   |            | 46              | Material:             | 304-4        | -       |
| Thickness:         | 0.075000   | Pass      | Linear UOM:       | inches     | 5               | Material thickness:   | 0.075000     | inches  |
| Min. Thickness:    | 0.072000   |           | Max. Thickness:   | 0.077000   |                 |                       |              |         |
| Upper Tool Set:    | 2          |           | Upper Part #:     | BIU-817    |                 |                       |              |         |
| Lower Tool Set:    | 7          |           | Lower Part #:     | OZU-318    |                 |                       |              |         |
| Inside 90 Radius:  | 0.120000   | Pass      | Radius Tol:       | 0.010000   | 42              | Bend Radius:          | 0.120000     | inches  |
| K Factor 90:       | 0.445000   | Ber       | nd Allowance 90:  | 0.008000   |                 |                       |              |         |
| Gage Allowance 90: | 0.003000   |           | Tons Per Foot:    | 25.000000  |                 |                       |              |         |
| Min. Flat Length:  | 4.000000   | Pass      | Max. Flat Len:    | 72.000000  | 7               | Flat Length:          | 19.699142    | inches  |
| Min. Flat Width:   | 2.000000   | Pass      | Max. Fl. Width:   | 48.000000  | 8               | Flat Width:           | 42.193245    | inches  |
| Max. Bend Len:     | 72.000000  | -         | Max. Tonnage:     | 150.000000 |                 |                       |              |         |
| Max. Part Weight:  | 125.000000 | -         | Mass UOM:         | lbs        |                 |                       |              |         |
| Min. Angle:        | 39.00000   | Fail      |                   | ~          | 21              | Minimum Bend Angle:   | 37.000000    | degrees |
| Max. Angle:        | 180.000000 | Pass      |                   |            | 22              | Maximum Bend Angle:   | 93.000000    | degrees |
| Min Length:        | 0.750000   | Pass      |                   |            | 19              | Minimum Bend Length:  | 8.451000     | inches  |
| Max Length:        | 96.00000   | Pass      |                   |            | 20              | Maximum Bend Length:  | 32.210000    | inches  |
| Min. Flange Width: | 1.200000   | Pass      |                   |            | 23              | Minimum Flange Width: | 0.927000     | inches  |
| Max. Flange Width: | 24.00000   | Pass      |                   |            | 24              | Maximum Flange Width: | 5.296000     | inches  |

# Demo Section 2: Automated Sales Quote Generation

**Global Edge**<sup>®</sup> **Engineering Assistant** includes Automated Sales Quote Generation by incorporating the CAD part importation capabilities into the quoting process. Within the previous section of the software, the user can look up a customer, generate a sales quote header and attach imported CAD parts to the sales quote. Once CAD part parameters are imported and stored in the SQL database, this section of the **Global Edge**<sup>®</sup> **Engineering Assistant** software provides the capabilities of a full functioned quoting system.

### 2.1 - Customer Selection / Generate Sales Quote Header

#### Workflow Steps

1. The first step is to open the *Global Edge*<sup>®</sup> *Engineering Assistant* software by clicking on the following desktop icon:

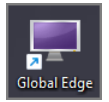

2. This will display the following splash screen and menu options:

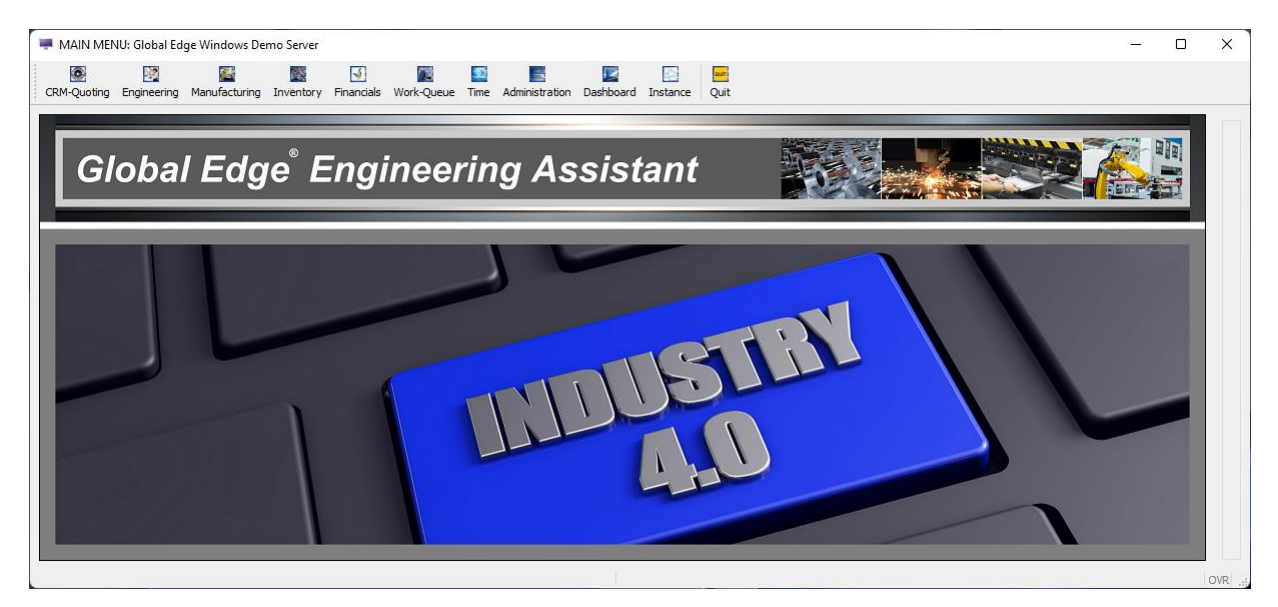

3. Select "CRM-Quoting > Prospect / Quote Management" followed by selecting "Find > Profile > OK" to display the following customer record:

| Prospect-Maintenance |           |                      |         |                  |                |         |                   |            |          | PROSPEC          | л    |
|----------------------|-----------|----------------------|---------|------------------|----------------|---------|-------------------|------------|----------|------------------|------|
|                      |           |                      |         |                  |                |         |                   |            |          | <u>A</u> dd      |      |
| ID #:                |           | 1001                 | REF #:  | ABC-MFG          | PHONE:         | 414-5   | 55-1100           | EXT:       | 101      | ••• <u>F</u> ind |      |
| COMPANY:             | ABC MAI   | NUFACTURING          |         |                  | MOBILE:        | 414-5   | 55-3562           |            |          | <u>N</u> ext     |      |
| CONTACT:             | Robert S  | Smith, V.P. of Engir | neering |                  | FAX:           | 414-5   | 55-1105           |            |          | Previ            | ious |
| E-MAIL:              | rsmith@   | abc-manufacturing    | .com    |                  | LET:           | Bob     |                   |            |          |                  |      |
| ALT. CONTACT:        | Julie Smi | th, Accounting Mar   | nager   |                  | ATH:           | MFD     | MAKES FINAL       | DECSN      |          | Goto             | )    |
| ADDRESS 1:           | 5000 We   | est Industrial Way   |         |                  | REP:           | RDS     | Robert D. Smi     | th         |          | Tickle           | r    |
| ADDRESS 2:           |           |                      |         |                  | TER:           | US1     | USA - CENTRA      | NL         |          | Updat            | æ    |
| CITY/STATE/ZIP:      | Milwauke  | e                    | WI      | 55555            | CUS:           | MFR     | MANUFACTUR        | ER         |          | Conta            | ct   |
| COUNTRY:             | United S  | tates of America     |         |                  |                | >>>1    | TICKLER DATE:     | 04/01/2    | 022 [4]3 |                  |      |
| ACTION:              | CLL       | CALL                 |         | Setup Demonstra  | tion of Global | Edge Er | ngineering Assist | ant        |          | Edit-No          | tes  |
| RODUCT INTEREST:     | CAB       | CABINET              |         | Fabricated Sheet | Metal          |         |                   |            |          | Opportu          | nit  |
| LEAD SOURCE:         | TRS       | TRADE SHOW           |         |                  |                |         |                   |            |          | Sales-Qu         | Jot  |
| TYPE:                | С         | MEET REQINTE         | REST    | l l              |                |         |                   |            |          | More             |      |
| POTENTIAL:           |           | \$5000.00            |         | PRICE LIST:      |                |         |                   |            |          | Delet            |      |
| SALES STAGE:         | 4         | Quoting Stage        |         |                  |                | INIT    | IAL CONTACT:      | 04/01/2    | 022 부분의  | Delet            | -    |
| WEBSITE:             | www.ab    | c-manufacturing.co   | om      |                  |                | ļ       | AST CONTACT:      | 04/01/2    | 022 분분의  | Work Qu          | ieu  |
| NAICS CODE:          |           |                      |         |                  |                | EMPL    | OYEE COUNT:       |            | 140      | QUIT             | г    |
| SIC CODE:            |           |                      |         |                  | AN             | NUAL RE | EVENUE: 15 to     | 20 million | 1        |                  |      |
| PRODUCTS:            | Fabricat  | ed Sheet Metal       |         |                  |                |         |                   |            |          |                  |      |
| NOTES:               | Sheet M   | etal Products        |         |                  |                |         |                   |            |          |                  |      |
|                      |           |                      |         |                  |                |         |                   |            |          |                  |      |
|                      |           |                      |         |                  |                |         |                   |            |          |                  |      |
|                      |           | (and                 |         |                  |                |         |                   |            |          |                  |      |
| DATE ADDED:          | _         | 123                  |         |                  |                | DA      | TE MODIFIED:      |            | 133      |                  |      |
| 801                  |           |                      |         |                  |                |         |                   |            |          |                  |      |
|                      |           |                      |         |                  |                |         |                   |            |          |                  |      |

4. Select "Sales-Quote" to display the following screen form and menu options:

| PROSPECT        | QUOTE: Global | Edge Windows  | Demo Server      |                   |         |             |       |   | _ |           | ×        |
|-----------------|---------------|---------------|------------------|-------------------|---------|-------------|-------|---|---|-----------|----------|
| Sales-Quotes    |               |               |                  |                   |         |             |       |   |   | QUOTE     |          |
|                 |               |               |                  |                   |         |             |       | • |   | Add       | =        |
| CUST #:         | 1001          | REF #:        | ABC-MFG          | ABC MANUFACTURING |         |             |       |   |   | Upda      | æ        |
| QUOTE #         | DATE          |               | NOT              | E                 | STATUS  | TOTAL       | TASKS |   |   | View      |          |
| 1001            | 09/01/2022    | Fabricated Sh | neet Metal Parts |                   | ENTERED | \$28429.43  | 0     |   |   | ··· Print |          |
|                 |               |               |                  |                   |         |             |       |   |   |           |          |
|                 |               |               |                  |                   |         |             |       |   |   | Lette     | r        |
|                 |               |               |                  |                   |         |             |       |   |   |           | <u> </u> |
|                 |               |               |                  |                   |         |             |       |   |   | Delet     | e        |
|                 |               |               |                  |                   | -       |             |       |   |   | Note      | s        |
|                 |               |               |                  |                   |         |             |       |   |   | _         | 51       |
|                 |               |               |                  |                   |         | OPEN TASKS: | 0     |   |   | QUI       |          |
|                 |               |               |                  |                   |         |             |       |   |   |           |          |
| PR07            |               |               |                  |                   |         |             |       | w |   |           |          |
| Add New Sales Q | uote          |               |                  |                   |         |             |       |   |   |           | OVR .:   |

5. Select "Update" and select QUOTE #: 1001 followed by "OK" to display the following screen form and menu options:

| Quote Header Information         Update           CUST #:         1001         REF #:         ABC MANUFACTURING         [Immile           QUOTE #:         1001         QUOTE REF #:         REVISION #:         STATUS:         Entered         [Immile           QUOTE #:         1001         QUOTE REF #:         REVISION #:         STATUS:         Entered         [Immile           NOTE:         Fabricated Sheet Metal Parts         ENG. APPROVAL:         No         9/01/2022 IMA           LOCATION #:         1         CORP. HEADQUARTERS / MANUFACTURING         QUOTE DATE:         09/01/2022 IMA           CONTACT #:         1                                                                                                    |                                               | der                                       |                                                                  |                |                                          |                      |                                                      |                                                  |                               | QUOTE         |
|----------------------------------------------------------------------------------------------------|-----------------------------------------------|-------------------------------------------|------------------------------------------------------------------|----------------|------------------------------------------|----------------------|------------------------------------------------------|--------------------------------------------------|-------------------------------|---------------|
| CUST #:       1001       REF #:       ABC MANUFACTURING       Quote         QUOTE #:       1001       QUOTE REF #:       REVISION #:       STATUS:       Entered       Quote         NDTE:       Fabricated Sheet Metal Parts       ENG. APPROVAL:       No       Vo       Vo         LOCATION #:       1       CORP. HEADQUARTERS / MANUFACTURING       QUOTE DATE:       09/01/2022 M34       Wo         CONTACT #:       1                                                                                                    | uote Head                                     | der Info                                  | rmation                                                          |                |                                          |                      |                                                      |                                                  |                               | Update        |
| CUST #:       1001       REF #:       ABC MANUFACTURING         QUOTE #:       1001       QUOTE REF #:       REVISION #:       STATUS:       Entered        No         NOTE:       Fabricated Sheet Metal Parts       ENG. APPROVAL:       No       No                                                                                                    |                                               |                                           |                                                                  |                |                                          |                      |                                                      |                                                  |                               | Items         |
| QUOTE #:       1001       QUOTE REF #:       REVISION #:       STATUS:       Entered       Image: Construction of the construction of the con                                                               | C                                             | UST #:                                    | 1001                                                             | REF #:         |                                          | ABC                  | MANUFACTURI                                          | NG                                               |                               | Configur      |
| NOTE:       Fabricated Sheet Metal Parts       ENG. APPROVAL:       No       No         LOCATION #:       1       CORP. HEADQUARTERS / MANUFACTURING       QUOTE DATE:       09/01/2022       B&         CONTACT #:       1                                                                                                    | QU                                            | OTE #:                                    | 1001                                                             | QUOTE REF #:   |                                          | REVISION #:          |                                                      | STATUS:                                          | Entered $\sim$                |               |
| LOCATION #:       1       CORP. HEADQUARTERS / MANUFACTURING       QUOTE DATE:       09/01/2022       B&A         CONTACT #:       1                                                                                                    |                                               | NOTE:                                     | Fabricated She                                                   | et Metal Parts |                                          |                      |                                                      | ENG. APPROVAL:                                   | No 🗸                          | Notes         |
| CONTACT #:       1       VALID THRU:       09/30/2022       BAI         PPORTUNITY #:       1       APPROVED:       BAI         PROJECT #:       SUBMITTED:       BAI         JOB #:       SUBMITTED:       BAI         QUOTE BY:       RDS       PURGE:       No       PURGE DATE:       BAI         SALES REP:       RDS       ROB       CLOSE %:       0.0       GEN PART:       No       Eom         SHIP WEIGHT:       439.5       bs       SHIP DAYS:       10       OPEN TASKS:       0         SHIP WIGHT:       439.5       bs       SHIP DAYS:       10       OPEN TASKS:       0         SHIP WIGHT:       439.5       bs       SHIP DAYS:       10       OPEN TASKS:       0         SHIP VIA:       UPS       UNITED PARCEL SER.       FOB LOCATION:       Shipping Point       Status       Status         PAY TERMS:       N30       NET 30 DAYS       NET CHARGE:       \$28254.43       Qurie         INET HOL:       Cost-Plus       FACTOR:       1.5       FREIGHT:       \$175.00         PRICE LIST:       1       UNIT       UNIT UNIT PRICE       EXTENDED       CFG STATUS         INET       DEM-01-APRON       50.00                                                                                                    | LOCAT                                         | ION #:                                    | 1 COF                                                            | P. HEADQUARTE  | RS / MANUFACTURING                       |                      |                                                      | QUOTE DATE:                                      | 09/01/2022 분홍의                | Ship          |
| PPORTUNITY #:       1       APPROVED:       #Xiii         PROJECT #:       SUBMITTED:       #Xiii         JOB #:       SUBMITTED:       #Xiii         QUOTE BY:       RDS       PURGE:       No       PURGE DATE:       #Xiii         SALES REP:       RDS       RDS       CLOSE %:       0.0       GEN PART:       No       Common         SHIP WEIGHT:       439.5       bs       SHIP DAYS:       10       OPEN TASKS:       0       Gen max         SHIP WEIGHT:       439.5       bs       SHIP DAYS:       10       OPEN TASKS:       0       Gen max         SHIP WEIGHT:       439.5       bs       SHIP DAYS:       10       OPEN TASKS:       0       Gen max         SHIP WAR:       N30       NET 30 DAYS       FOB LOCATION:       Shipping Point       gehedu         PAY TERMS:       N30       RATE:       0.0       %       QUOTE TOTAL:       \$28254.43         gride       Image: Sales Tax:       \$30.00       Karte:       \$30.00       %       Quote: Total:       \$28429.43         uote Litems       PART NUMBER       QUANTITY       UNIT UNIT PRICE       EXTENDED       CFG STATUS         1       DEM-01-APRON       \$0.000                                                                                                    | CONT                                          | ACT #:                                    | 1                                                                |                |                                          |                      |                                                      | VALID THRU:                                      | 09/30/2022 분용의                | Print         |
| PROJECT #:       SUBMITTED:       BX3         JOB #:       PURGE:       No       PURGE DATE:       BX3         QUOTE BY:       RDS       PURGE:       No       PURGE DATE:       BX3         SALES REP:       RDS       RDS       CLOSE %:       0.0       GEN PART:       No       Porter         SHIP WEIGHT:       439.5       Ibs       SHIP DAYS:       10       OPEN TASKS:       0       Gen Part:       Borna         SHIP WIA:       UPS       UNITED PARCEL SER.       FOB LOCATION:       Shipping Point       gehedu         PAY TERMS:       N30       NET 30 DAYS       NET 40 DAYS       SALES TAX:       \$0.00         PRICE LIST:       1       SALES TAX:       \$0.00       Gree       Work-Qu         TAXABLE:       No       RATE:       0.0       %       QUOTE TOTAL:       \$28429.43         uote Items       FOR HOL-APRON       50.0000       EA       \$173.6969       \$8684.85       Pending         1       DEM-01-APRON       50.0000       EA       \$173.6969       \$8684.85       Pending         2       DEM-01-APRON       50.0000       EA       \$173.6969       \$8684.85       Pending         2       DEM-01-APRON                                                                                                    | PPORTUN                                       | NITY #:                                   | 1                                                                |                |                                          |                      |                                                      | APPROVED:                                        | 1.33                          |               |
| JOB #:                                                                                                    | PROJ                                          | ECT #:                                    |                                                                  |                |                                          |                      |                                                      | SUBMITTED:                                       | 1.1.2                         | Letter        |
| QUOTE BY:       RDS       PURGE:       No       PURGE DATE:       BXA         SALES REP:       RDS       Robert D. Smith       CLOSE %:       0.0       GEN PART:       No       Image: Constraint of the second second                                                                                                    |                                               | JOB #:                                    |                                                                  |                |                                          |                      |                                                      |                                                  |                               | <u>e</u> Xcel |
| SALES REP:       RDS       Robert D. Smith       CLOSE %:       0.0       GEN PART:       No       Image: Constraint of the state of the state of                                                                        | QUO.                                          | TE BY:                                    | RDS                                                              |                |                                          | PURGE                | : No 🗸                                               | PURGE DATE:                                      | 1.1.2                         | Documer       |
| SHIP WEIGHT:       439.5       bs       SHIP DAYS:       10       OPEN TASKS:       0         SHIP VIA:       UPS       UNITED PARCEL SER.       FOB LOCATION:       Shipping Point       gtaTu         PAY TERMS:       N30       NET 30 DAYS       NET CHARGE:       \$28254.43         METHOD:       Cost-Plus       FACTOR:       1.5       FREIGHT:       \$175.00         PRICE LIST:       1       SALES TAX:       \$0.00       %       Quote TotAL:       \$282429.43         uote Items                                                                                                    | SALES                                         | S REP:                                    | RDS Rober                                                        | t D. Smith     |                                          | CLOSE %              | . 0.0                                                | GEN PART:                                        | No ~                          |               |
| SHIP VIA:       UPS       UNITED PARCEL SER.       FOB LOCATION:       Shipping Point       gched.         PAY TERMS:       N30       NET 30 DAYS       NET CHARGE:       \$28254.43         METHOD:       Cost-Plus       FACTOR:       1.5       FREIGHT:       \$175.00         PRICE LIST:       1       SALES TAX:       \$0.00       Qrder         TAXABLE:       No       RATE:       0.0       %       QUOTE TOTAL:       \$28829.43         uote Items       LINE       PART NUMBER       QUANTITY       UNIT       UNIT PRICE       EXTENDED       CFG STATUS         1       DEM-01-APRON       50.0000       EA       \$173.6969       \$8864.85       Pending         2       DEM-01-APRON       50.0000       EA       \$108.016       \$4950.79       Pending         3       DEM-03-ADCTR-BOX       25.0000       EA       \$168.270       \$5168.270       \$210.9056       \$210.9056       \$210.9056       \$210.9056       \$210.9056       \$210.9056       \$210.9056       \$210.9056       \$210.9056       \$210.9056       \$210.9056       \$210.9056       \$210.9056       \$210.9056       \$210.9056       \$210.9056       \$210.9056       \$210.9056       \$210.9056       \$210.9056       \$210.9056       \$210.90                                                                                                    | SHIP W                                        | FIGHT                                     | 430                                                              | 5 lbe          |                                          | SHIP DAYS            | . 10                                                 | OPEN TASKS                                       |                               | Eorma         |
| Sin Vak.       OrS       OutleD PARCEL SLK.       For Eventions.       Sin party Point.         PAY TERMS:       N30       NET 30 DAYS       NET CHARGE:       \$28254.43         METHOD:       Cost-Plus       FACTOR:       1.5       FREIGHT:       \$175.00         PRICE LIST:       1       SALES TAX:       \$0.00       \$0.0       %       Quote Total:       \$282929.43         uote Items       UNIT       UNIT PRICE       Extended       \$664.02       \$0.00       \$0.0       \$0.00       \$0.00         1       DEM-01-APRON       50.0000       EA       \$173.6969       \$8864.85       Pending         2       DEM-01-APRON       50.0000       EA       \$168.2720       \$5889.50       Pending         3       DEM-03-BOTTOM-DLH       35.0000       EA       \$168.2720       \$5289.50       Pending         4       DEM-05-PANEL       40.0000       EA       \$210.9056       \$2109.05       \$2109.06       Pending         5       DEM-05-PANEL       40.00000       EA       \$165.5053       \$6620.21       Pending                                                                                                    | SHI                                           |                                           |                                                                  |                |                                          | FORLOCATION          | Shinoing Pr                                          | vint                                             |                               | staTus        |
| METHOD:         Cost-Plus         FACTOR:         1.5         FREIGHT:         \$175.00           PRICE LIST:         1         SALES TAX:         \$0.00         \$0.00         \$0.00         \$0.00         \$0.00         \$0.00         \$0.00         \$0.00         \$0.00         \$0.00         \$0.00         \$0.00         \$0.00         \$0.00         \$0.00         \$0.00         \$0.00         \$0.00         \$0.00         \$0.00         \$0.00         \$0.00         \$0.00         \$0.00         \$0.00         \$0.00         \$0.00         \$0.00         \$0.00         \$0.00         \$0.00         \$0.00         \$0.00         \$0.00         \$0.00         \$0.00         \$0.00         \$0.00         \$0.00         \$0.00         \$0.00         \$0.00         \$0.00         \$0.00         \$0.00         \$0.00         \$0.00         \$0.00         \$0.00         \$0.00         \$0.00         \$0.00         \$0.00         \$0.00         \$0.00         \$0.00         \$0.00         \$0.00         \$0.00         \$0.00         \$0.00         \$0.00         \$0.00         \$0.00         \$0.00         \$0.00         \$0.00         \$0.00         \$0.00         \$0.00         \$0.00         \$0.00         \$0.00         \$0.00         \$0.00         \$0.00         \$0.00         \$0.00 <td>ΡΔΥΤ</td> <td>FRMS</td> <td>N30 NET 3</td> <td></td> <td></td> <td></td> <td>ompping re</td> <td>NET CHARGE:</td> <td>¢28254.43</td> <td>schedul</td>                                                                                                    | ΡΔΥΤ                                          | FRMS                                      | N30 NET 3                                                        |                |                                          |                      | ompping re                                           | NET CHARGE:                                      | ¢28254.43                     | schedul       |
| PRICE LIST:         1         SALES TAX:         \$0.00           TAXABLE:         No         RATE:         0.0 %         0.0 %         QUOTE TOTAL:         \$28429,43           uote Items         LINE         PART NUMBER         QUANTITY         UNIT         UNIT PRICE         EXTENDED         CFG STATUS           1         DEM-01-APRON         50.0000         EA         \$173.6969         \$8684.85         Pending           2         DEM-02-LOAD-CTR-BOX         25.0000         EA         \$168.2720         \$8989.52         Pending           3         DEM-03-BOTTOM-DLH         35.00000         EA         \$210.9056         \$2109.065         Pending           5         DEM-05-PANEL         40.00000         EA         \$165.5053         \$6620.211         Pending                                                                                                    | MF                                            | THOD:                                     | Cost-Plus                                                        |                | 2: 15                                    |                      |                                                      | FREIGHT:                                         | \$175.00                      | Orders        |
| Index Exit         Image: Constraint of the constraint of the constrai          | PRICE                                         | ELIST:                                    | 1                                                                |                |                                          |                      |                                                      | SALES TAX:                                       | \$175.00                      | Gracia        |
| Induction         PART NUMBER         QUANTITY         UNIT         UNIT PRICE         EXTENDED         CFG STATUS           1         DEM-01-APRON         50.0000         EA         \$173.6969         \$8684.85         Pending           2         DEM-02-LOAD-CTR-BOX         25.0000         EA         \$198.0316         \$4950.79         Pending           3         DEM-03-BOTTOM-DLH         35.0000         EA         \$168.2720         \$5889.52         Pending           4         DEM-04-HOUSING         10.0000         EA         \$210.9056         \$2210.9056         Pending           5         DEM-05-PANEL         40.0000         EA         \$165.5053         \$6620.21         Pending                                                                                                    | таз                                           |                                           | No                                                               | PATE:          | 0.0 %                                    | 0.0 %                |                                                      |                                                  | ÷29420 43                     | Work-Que      |
| Deter         PART NUMBER         QUANTITY         UNIT         UNIT PRICE         EXTENDED         CFG STATUS           1         DEM-01-APRON         50.0000         EA         \$173.6969         \$8684.85         Pending           2         DEM-02-LOAD-CTR-BOX         25.0000         EA         \$198.0316         \$4950.79         Pending           3         DEM-03480TTOM-DLH         35.0000         EA         \$168.2720         \$5889.52         Pending           4         DEM-04-HOUSING         10.0000         EA         \$210.9056         \$22109.66         Pending           5         DEM-05-PANEL         40.0000         EA         \$165.5053         \$6620.21         Pending                                                                                                    |                                               |                                           | NO ·                                                             |                | 0.0 /0                                   | 0.0                  |                                                      |                                                  | 92072 <b>3</b> ,73            | QUIT          |
| Image: Construction of the second second s |                                               | 15                                        | PART NUMB                                                        | FR             |                                          | LINTT                |                                                      | EXTENDED                                         | CEG STATUS                    |               |
| 2         DEM-02-LOAD-CTR-BOX         25.0000         EA         \$198.0316         \$4950.79         Pending           3         DEM-03-BOTTOM-DLH         35.0000         EA         \$168.2720         \$5889.52         Pending           4         DEM-04-HOUSING         10.0000         EA         \$210.9056         \$2109.05         Pending           5         DEM-05-PANEL         40.0000         EA         \$165.5053         \$6620.21         Pending                                                                                                    | Jote Item<br>I INF                            |                                           | 1747110110                                                       |                | 50.0000                                  | EA                   | \$173.6969                                           | \$8684.85                                        | Pending                       |               |
| 3         DEM-03-BOTTOM-DLH         35.000         EA         \$168.2720         \$5889.52         Pending           4         DEM-04-HOUSING         10.0000         EA         \$210.9056         \$2109.06         Pending           5         DEM-05-PANEL         40.0000         EA         \$165.5053         \$620.21         Pending                                                                                                    | LINE                                          | DEM-0                                     | 1-APRON                                                          |                |                                          |                      | ++00.0046                                            | ¢4050.70                                         | Pending                       |               |
| 4         DEM-04-HOUSING         10.0000         EA         \$210.9056         \$2109.06         Pending           5         DEM-05-PANEL         40.0000         EA         \$165.5053         \$6620.21         Pending                                                                                                    | LINE<br>1<br>2                                | DEM-0<br>DEM-0                            | 1-APRON<br>2-LOAD-CTR-BC                                         | X              | 25.0000                                  | EA                   | \$198.0316                                           |                                                  |                               |               |
| 5 DEM-05-PANEL 40.0000 EA \$165.5053 \$6620.21 Pending                                                                                                    | LINE<br>1<br>2<br>3                           | DEM-0<br>DEM-0<br>DEM-0                   | 1-APRON<br>2-LOAD-CTR-BC<br>3-BOTTOM-DLH                         | X              | 25.0000<br>35.0000                       | EA<br>EA             | \$198.0316<br>\$168.2720                             | \$5889.52                                        | Pending                       |               |
|                                                                                                    | LINE<br>1<br>2<br>3<br>4                      | DEM-0<br>DEM-0<br>DEM-0<br>DEM-0          | 1-APRON<br>2-LOAD-CTR-BC<br>3-BOTTOM-DLH<br>4-HOUSING            | IX             | 25.0000<br>35.0000<br>10.0000            | EA<br>EA<br>EA       | \$198.0316<br>\$168.2720<br>\$210.9056               | \$5889.52<br>\$2109.06                           | Pending<br>Pending            |               |
|                                                                                                    | LINE<br>1<br>2<br>3<br>4<br>5                 | DEM-0<br>DEM-0<br>DEM-0<br>DEM-0<br>DEM-0 | 1-APRON<br>2-LOAD-CTR-BC<br>3-BOTTOM-DLH<br>4-HOUSING<br>5-PANEL | X              | 25.0000<br>35.0000<br>10.0000<br>40.0000 | EA<br>EA<br>EA<br>EA | \$198.0316<br>\$168.2720<br>\$210.9056<br>\$165.5053 | \$1550.75<br>\$5889.52<br>\$2109.06<br>\$6620.21 | Pending<br>Pending<br>Pending |               |
|                                                                                                    | LINE 1 2 3 4 5                                | DEM-0<br>DEM-0<br>DEM-0<br>DEM-0          | 1-APRON<br>2-LOAD-CTR-BC<br>3-BOTTOM-DLH<br>4-HOUSING<br>5-PANEL |                | 25.0000<br>35.0000<br>10.0000<br>40.0000 | EA<br>EA<br>EA       | \$198.0316<br>\$168.2720<br>\$210.9056<br>\$165.5053 | \$5889.52<br>\$2109.06<br>\$6620.21              | Pending<br>Pending<br>Pending |               |
|                                                                                                    | LINE 1 2 3 4 5                                | DEM-0<br>DEM-0<br>DEM-0<br>DEM-0          | 1-APRON<br>2-LOAD-CTR-BC<br>3-BOTTOM-DLH<br>4-HOUSING<br>5-PANEL | X              | 25.0000<br>35.0000<br>10.0000<br>40.0000 | EA<br>EA<br>EA<br>EA | \$198.0316<br>\$168.2720<br>\$210.9056<br>\$165.5053 | \$1367.75<br>\$5889.52<br>\$2109.06<br>\$6620.21 | Pending<br>Pending<br>Pending |               |
|                                                                                                    | UDE Item<br>LINE<br>1<br>2<br>3<br>4<br>5<br> | DEM-0<br>DEM-0<br>DEM-0<br>DEM-0          | 1-APRON<br>2-LOAD-CTR-BC<br>3-BOTTOM-DLH<br>4-HOUSING<br>5-PANEL |                | 25.0000<br>35.0000<br>10.0000<br>40.0000 | EA<br>EA<br>EA<br>EA | \$198.0316<br>\$168.2720<br>\$210.9056<br>\$165.5053 | \$1536.75<br>\$5889.52<br>\$2109.06<br>\$6620.21 | Pending<br>Pending<br>Pending |               |
|                                                                                                    | LINE 1 2 3 4 5                                | DEM-0<br>DEM-0<br>DEM-0<br>DEM-0          | 1-APRON<br>2-LOAD-CTR-BC<br>3-BOTTOM-DLH<br>4-HOUSING<br>5-PANEL |                | 25.0000<br>35.0000<br>10.0000<br>40.0000 | EA<br>EA<br>EA<br>EA | \$198.0316<br>\$168.2720<br>\$210.9056<br>\$165.5053 | \$153.15<br>\$5889.52<br>\$2109.06<br>\$6620.21  | Pending<br>Pending<br>Pending |               |
|                                                                                                    | LINE 1 1 2 3 4 5                              | DEM-0<br>DEM-0<br>DEM-0<br>DEM-0          | 1-APRON<br>2-LOAD-CTR-BC<br>3-BOTTOM-DLH<br>4-HOUSING<br>5-PANEL |                | 25.0000<br>35.0000<br>10.0000<br>40.0000 | EA<br>EA<br>EA<br>EA | \$198.0316<br>\$168.2720<br>\$210.9056<br>\$165.5053 | \$153.15<br>\$5889.52<br>\$2109.06<br>\$6620.21  | Pending<br>Pending<br>Pending |               |

#### 2.2 – Sales Quote Item Configuration / Cost Rollups

 Select "Items > Update" and select LINE #: 1 (DEM-01-APRON) followed by "OK" to display the following screen form and menu options:

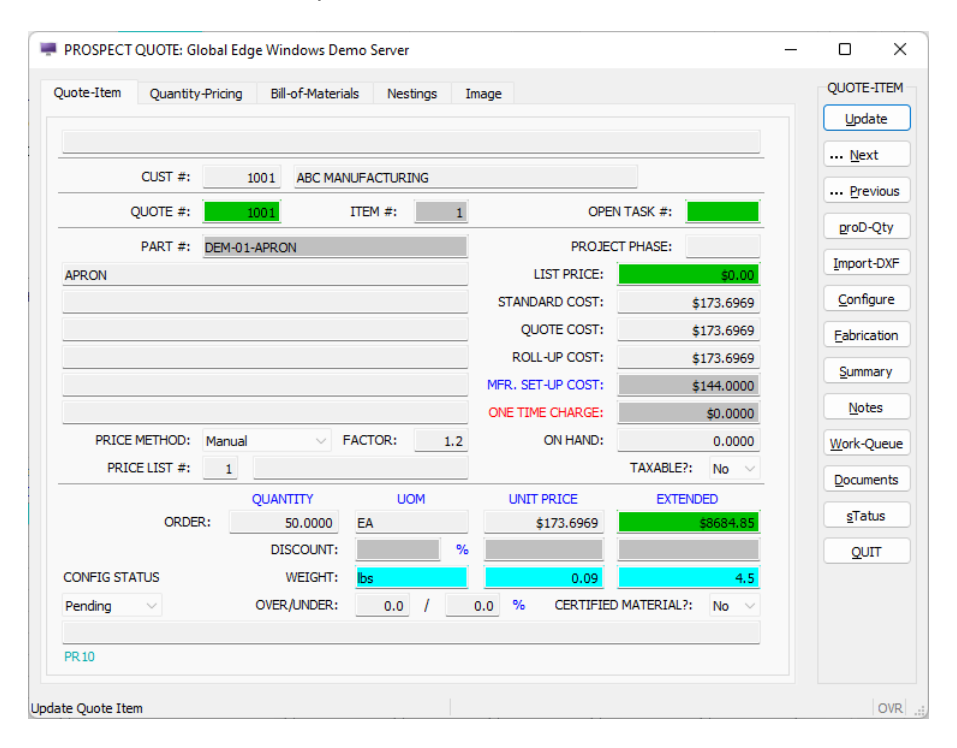

7. The next step is to select "Configure" option which will execute the Routing Configurator to generate routing steps for the selected part and automatically rollup the time and material costs based on the imported CAD part parameters. When the Routing Configurator is done executing, select the "Update" option to update the part quantity and extended pricing:

| Update Quo  | te Item In | formation  | , then Press [ | OK]:       |      |                   |            |            | Cancel      |
|-------------|------------|------------|----------------|------------|------|-------------------|------------|------------|-------------|
|             | CUST #:    | 1          | ABC N          | IANUFACTUR | RING |                   |            |            | F5-Oty, Dis |
| Q           | UOTE #:    | 1          | 1001           | ITEM #:    | 1    | OPE               | N TASK #:  |            | E6-Discours |
|             | PART #:    | DEM-01     | -APRON         |            |      | PROTE             | CT PHASE:  |            | TODISCOURT  |
| APRON       |            | 22.101     |                |            |      | LIST PRICE:       |            | \$0.00     | F7-Part #   |
|             |            |            |                |            |      | STANDARD COST:    |            | \$173.6969 | F8-Phase    |
|             |            |            |                |            |      | QUOTE COST:       |            | \$173.6969 | F9-Unit     |
|             |            |            |                |            |      | ROLL-UP COST:     |            | \$173.6969 | F10-Quantit |
|             |            |            |                |            |      | MFR. SET-UP COST: |            | \$144.0000 |             |
|             |            | _          |                |            |      | ONE TIME CHARGE:  |            | \$0.0000   |             |
| PRICE N     | IETHOD:    | Manual     | ~              | FACTOR:    |      | ON HAND:          |            | 0.0000     |             |
| PRICE       | LIST #:    |            |                |            |      |                   | TAXABLE    | ?: No ~    |             |
|             | OBDE       | <b>n</b> . | QUANTITY       | L EA       | IOM  | UNIT PRICE        | EXTE       | NDED       |             |
|             | UKDE       | K:         | DISCOUNT       | - EA       | 0/   | \$173,6969        |            | 50004.00   |             |
| CONFIG STAT | US         |            | WEIGHT         | : Ibs      | ^    | 0.09              |            | 4.5        |             |
| Standard    | $\sim$     |            | OVER/UNDER     | l: 0.0     | 1    | 0.0 % CERTIFIE    | D MATERIAL | ?: No ~    |             |

Copyright © 2022 Logic Design Corporation – All Rights Reserved

8. Select "F10-Quantity" option to display Quantity Pricing Screen:

|      |                |             |            |             |           | Cancel |
|------|----------------|-------------|------------|-------------|-----------|--------|
| PART | #: DEM-01-APRC | N           | APRON      |             |           | Insert |
|      |                | LIST PRICE: |            |             |           | Append |
| ROW  | QUANTITY       | UNIT COST   | UNIT PRICE | EXT.COST    | EXT.PRICE | Delete |
| 1    | 1.0000         | \$173.6969  | \$208.4400 | \$173.6969  | \$208.44  |        |
| 2    | 10.0000        | \$44.0969   | \$52.9160  | \$440.9690  | \$529.16  |        |
| 3    | 50.0000        | \$32.5769   | \$39.0924  | \$1628.8450 | \$1954.62 |        |
| 4    | 100.0000       | \$31.1369   | \$37.3643  | \$3113.6900 | \$3736.43 |        |
| 5    | 250.0000       | \$30.2729   | \$36.3275  | \$7568.2250 | \$9081.88 |        |
|      |                |             |            |             |           |        |
|      |                |             |            |             |           |        |

Copyright  $\ensuremath{\textcircled{O}}$  2022 Logic Design Corporation – All Rights Reserved

#### 2.3 – Generate PDF Sales Quote Report

9. Return to QUOTE menu and select "*Print*" option to generate Sales Quote Report:

#### Sample Sales Quote

|                                                                                      |                                            | JESK           | 2N         | PR                                                    | ICE QUO   | ΓΑΤΙ       | ЛС                                              |                  |
|--------------------------------------------------------------------------------------|--------------------------------------------|----------------|------------|-------------------------------------------------------|-----------|------------|-------------------------------------------------|------------------|
| 000 West Produ<br>O. Box 5544<br>roductionville,<br>hone: 262-695-<br>ww.ldcglobal.c | uct Avenue<br>WI 55555<br>1300 Fax:<br>com | : 262-695-1313 |            |                                                       |           |            |                                                 |                  |
| UBMITTED TO                                                                          | :                                          |                |            | SHIP TO:                                              | НІР ТО:   |            |                                                 |                  |
| ABC Manufactu<br>5000 West Indu                                                      | uring Comp<br>Istrial Wav                  | any            |            | ABC Manufacturing Company<br>5000 West Industrial Way |           | E-<br>Pł   | MAIL: <u>rsmith@abc-m</u><br>IONE: 414-555-1100 | anufacturing.com |
| Ailwaukee, WI<br>Jnited States o                                                     | 55555<br>of America                        |                |            | Milwaukee, WI 55555<br>United States of America       |           |            | FAX: 414-555-1105                               |                  |
| QUOTE #                                                                              | REV #                                      | QUOTE DATE     | VALID THRU | J SHIP VIA                                            | DAYS2SHIP |            | PAY TERMS                                       | SALES REP.       |
| 1001                                                                                 |                                            | 04/03/2022     | 05/02/2022 | BEST WAY                                              | 10        |            | NET 30 DAYS                                     | Robert Smith     |
| QTY. QUOTED                                                                          | UOM                                        | PAF            | RT #       | DESCRIPTION                                           |           | TAX        | UNIT QUOTE                                      | EXTENDED         |
| 50.000                                                                               | EA                                         | DEM-01-APRON   |            | APRON                                                 |           | N          | 173.6969                                        | 8,684.8          |
| 25.000                                                                               | EA                                         | DEM-02-LOAD-C1 | R-BOX      |                                                       |           | N 196,0310 |                                                 | 4,950.7          |
| 35.000                                                                               | EA                                         | DEM-03-BOTTOM  | -DLH       | BOTTOM DISPLAY LIGHT HOUSING                          |           | N          | 168.2720                                        | 5,889.5          |
| 10.000                                                                               | EA                                         | DEM-04-HOUSING | 3          | SHEET METAL HOUSING                                   |           | N          | 210.9056                                        | 2,109.0          |
| 40.000                                                                               | EA                                         | DEM-05-PANEL   |            | SHEET METAL PANEL                                     |           | N          | 165.5053                                        | 6,620.2          |
| PAYMENT SCHE                                                                         | EDULE **                                   | <u>I</u>       |            |                                                       |           |            | QUOTE SUB-TOTAL:<br>SALES TAX:                  | 28,254.4<br>0.0  |